## **1. MEMBERS TO NAVIGATION AROUND THE MEMBER PORTAL.**

Once a member is logged into their account, they have access to their Account Settings via the top right navigation link 'My Account'. These account settings are broken into 5 sub sections. Each section cover off on the following:

1.1 –

Home - Is the billing information - If the field 'Business Name' is not populated, your account will not display within the Be.Bendigo Members Directory. Changing your password is fairly straightforward, by clicking the link at the bottom of the page and following the prompts.

|                                                                               |                                              | LOGOUT / MY ACCOU |
|-------------------------------------------------------------------------------|----------------------------------------------|-------------------|
|                                                                               | Account                                      | BE.               |
| Home                                                                          | Subscriptions Payments Member Profile Logout |                   |
|                                                                               |                                              |                   |
|                                                                               | WELCOME TO BE:BENDIGO                        |                   |
| FIRST NAME*                                                                   | WELCOME TO BE:BENDIGO<br>LASTNAME*           |                   |
| FIRST NAME."<br>John                                                          | WELCOME TO BE:BENDIGO<br>LASTNAME*<br>Smith  |                   |
| FIRST NAME*<br>John<br>EMAIL*                                                 | WELCOME TO BE:BENDIGO<br>LAST NAME*<br>Smith |                   |
| FIRST NAME*<br>John<br>EMAIL*<br>jared+testing2@raak.com.au                   | WELCOME TO BE:BENDIGO LAST NAME* Smith       |                   |
| FIRST NAME*<br>John<br>EMAIL*<br>jared+testing2@raak.com.au<br>BUSINESS NAME* | WELCOME TO BE:BENDIGO LASTNAME* Smith        |                   |

## **1. MEMBERS TO NAVIGATION AROUND THE MEMBER PORTAL.**

1.1 – Continued

| BEIMEMBERS BEINSPIRED BEINFORMED                  | BE:PARTNERS BE.BENDIGO FAQ'S     | LOGOUT / MY ACCO |
|---------------------------------------------------|----------------------------------|------------------|
| MOBILE*                                           | FAX:                             | BE               |
| 123456789                                         |                                  |                  |
| BUSINESS WEBSITE:                                 | ADDRESS LINE 1:                  |                  |
| fake.com.au                                       |                                  |                  |
| ADDRESS LINE 2:                                   | CITY:                            |                  |
|                                                   |                                  |                  |
| ZIP/POSTAL CODE:                                  | SATE/PROVINCE:                   |                  |
|                                                   |                                  |                  |
| I HEREBY APPLY FOR A COMPLIMENTARY ESSENTIALS ME  | MBERSHIP WITH VCCI:              |                  |
| Yes                                               |                                  |                  |
|                                                   |                                  |                  |
| PLEASE SEND ME INFORMATION ABOUT BECOMING A PA    | IRTNER OF BE.BENDIGO:            |                  |
| • No                                              |                                  |                  |
| I AGREE TO MY BUSINESS NAME APPEARING ON THE BE.B | SENDIGO MEMBER DIRECTORY ONLINE: |                  |
| ⊖ Yes                                             |                                  |                  |
| <ul><li>No</li></ul>                              |                                  |                  |
| SAVE PROFILE                                      |                                  |                  |
| CHANGE PASSWORD                                   |                                  |                  |
|                                                   |                                  |                  |

BENDIGO

Be.Bendigo www.bebendigo.com.au

## **1. MEMBERS TO NAVIGATION AROUND THE MEMBER PORTAL.**

1.2 –

Subscriptions - Displays a history of the members current and past subscriptions - A Subscription is a recurring payment that creates a transaction. Be.Bendigo has two types of subscriptions, one that is charged annually & one for the individual membership that is charged monthly or annually. What defines a subscription is a starting date and an expiry date. Renewing a subscription is done within this section as well, click the link in the last column of the table.

If a member has registered using the Payment by Invoice method, the subscription will display as Inactive. Don't be alarmed, once payment is made the administration team will align your transaction with the subscription making it active. If you see that your subscription is inactive and payment was made through the website, please contact administration team to investigate the problem.

| beloonneored a | E:MEMBERS BEINSPIK                 | ED BE:INFORMED  | B E : P A R T N E | RS BE.BEND      | IGO FAQ'S   |           |        | LOGOUT / MY ACCOU |
|----------------|------------------------------------|-----------------|-------------------|-----------------|-------------|-----------|--------|-------------------|
|                |                                    |                 | Acc               | ount            |             |           |        | BE.               |
|                |                                    |                 |                   |                 |             |           |        | ŧ                 |
|                |                                    |                 |                   |                 |             |           |        | Ğ                 |
|                |                                    | Home Subs       | criptions Paym    | ents Member Pro | file Logout |           |        |                   |
|                |                                    |                 |                   | _               |             |           |        |                   |
|                | MEMBERSHIP                         | SUBSCRIPTION    | ACTIVE            | CREATED         | EXPIRES     | CARD EXP. |        |                   |
|                | Small Business<br>ts_59a38434db7ea | Enabled<br>Free | No                | 28/08/2017      | Never       |           | Update |                   |
|                |                                    |                 |                   | 4               |             |           |        |                   |
|                |                                    |                 |                   |                 |             |           |        |                   |
|                |                                    |                 |                   |                 |             |           |        |                   |
|                |                                    |                 |                   |                 |             |           |        |                   |
|                |                                    | Subscribe       |                   |                 |             |           |        |                   |
|                |                                    |                 |                   |                 |             |           |        |                   |

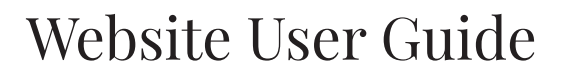

#### **1. MEMBERS TO NAVIGATION AROUND THE MEMBER PORTAL.**

1.2 – Continued

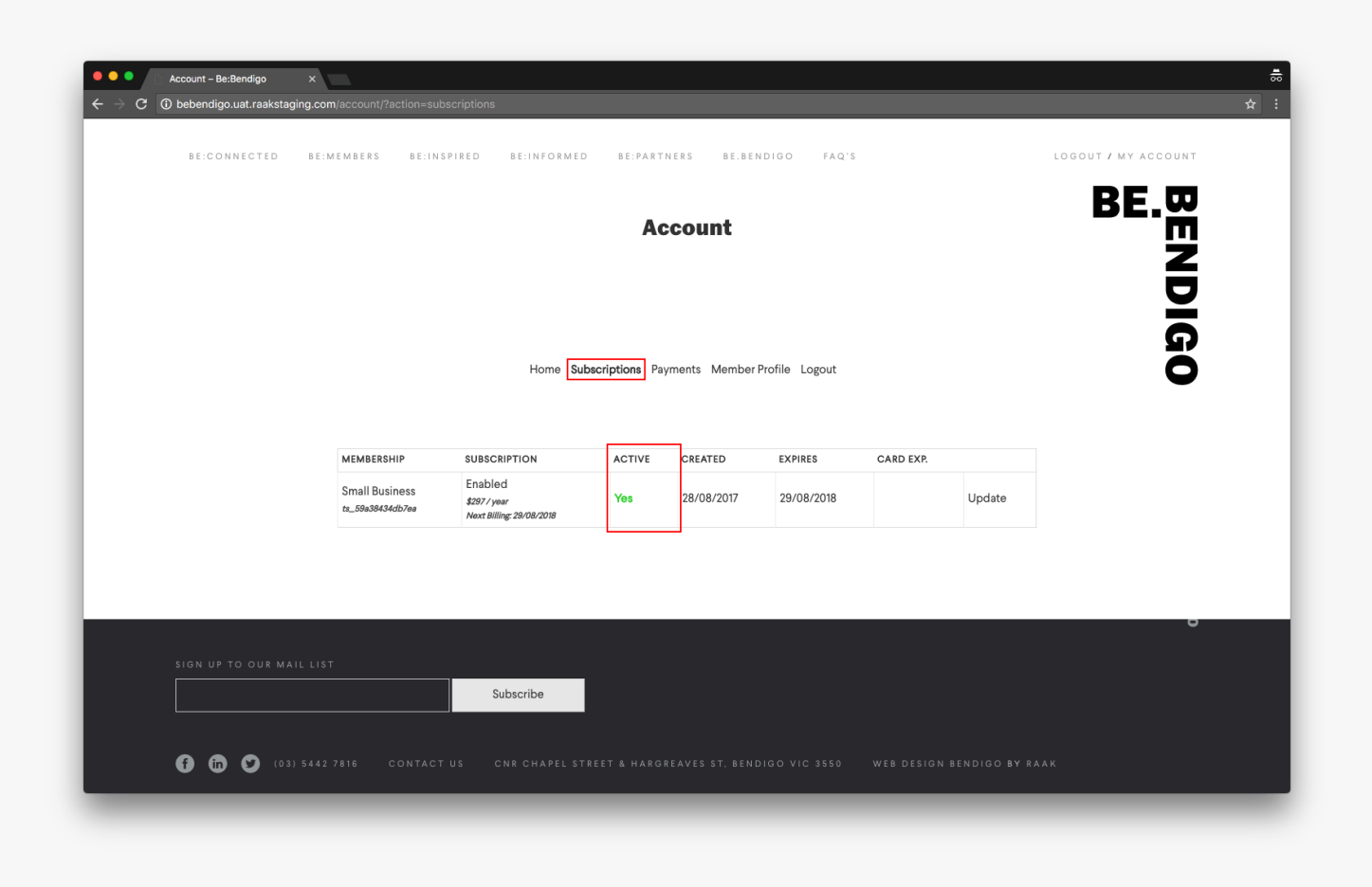

\_\_\_\_\_

BENDIGO

# **1. MEMBERS TO NAVIGATION AROUND THE MEMBER PORTAL.**

1.3 –

Payments - Displays a history of transactions made - If a member has registered using the Payment by Invoice method, the transactions section will display a message 'You have not completed payments to display'. Don't be alarmed, once payment is made the administration team will record your transaction, making it visible. If you see that your transaction history is blank after a payment was made, please contact administration team to investigate the problem.

| Account - Be:Bendigo X                                                                                         | <del>.</del>     |
|----------------------------------------------------------------------------------------------------|------------------|
| ← → C ③ bebendigo.uat.raakstaging.com/account/?action=payments                                                 | ☆ :              |
| BE:CONNECTED BE:MEMBERS BE:INSPIRED BE:INFORMED BE:PARTNERS BE.BENDIGO FAQ'S LOGI                              | OUT / MY ACCOUNT |
| Account                                                                                                    | BE.BE            |
| Home Subscriptions Payments Member Profile Logout                                                              | 0160             |
| You have no completed payments to display.                                                                     |                  |
|                                                                                                    | BENDIGO          |
| SIGN UP TO OUR MAIL LIST Subscribe                                                                             |                  |
| f 🗓 🕑 (03) 5442 7816 CONTACT US CNR CHAPEL STREET & HARGREAVES ST. BENDIGO VIC 3550 WEB DESIGN BENDIGO BY RAAK |                  |

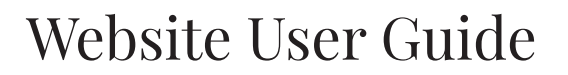

#### **1. MEMBERS TO NAVIGATION AROUND THE MEMBER PORTAL.**

1.3 – Continued

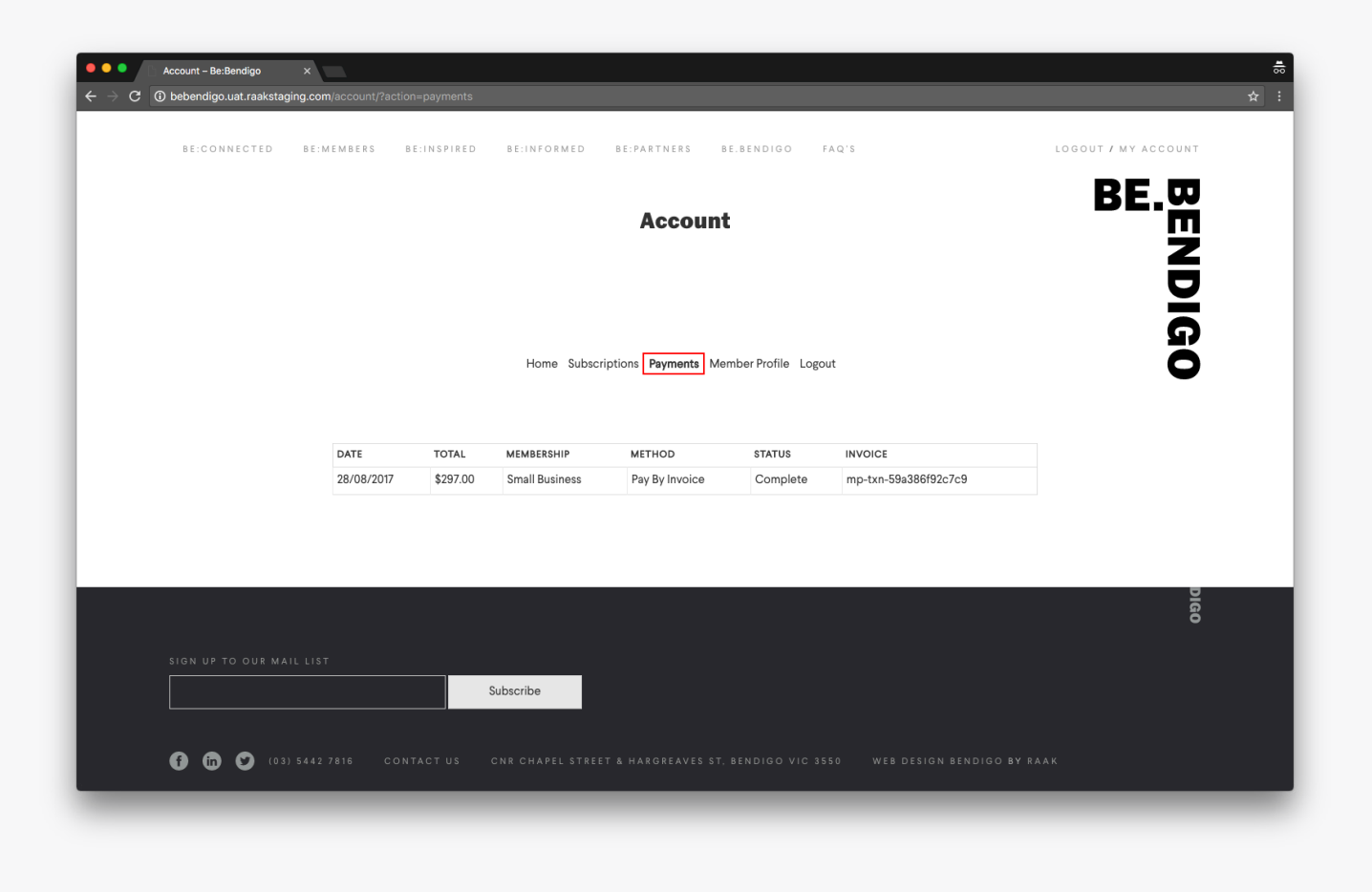

# **1. MEMBERS TO NAVIGATION AROUND THE MEMBER PORTAL.**

1.4 –

Member Profile - Displays a list of fields which publicly displays the information on the front end of the website under the member directory - It is important that these fields are populated correctly. It is important to follow these requirements for profile image uploads –

Profile Image Large - 657px wide x 450px high @ 72 dpi - under 500kb

Profile Image Small - 220px wide x 150px high @ 72 dpi - under 200kb

File types that are supported are - .jpg & .png

If trouble still persists regarding profile images, please contact administration team if there are any questions or concerns regarding image sizes / file types.

| BE:CONNECTED BE:ME | MBERS BE:INSPIRED BE:INFORMED BE:PARTNERS BE.BENDIGO FAQ'S                                                                                                    | LOGOUT / MY ACCOU |
|--------------------|----------------------------------------------------------------------------------------------------|-------------------|
|                    | Account                                                                                                    | BE.D              |
|                    | Home Subscriptions Payments Member Profile Logout                                                                                                    |                   |
|                    | BE MEMBER PROHELINFORMATION<br>USER - LARGE IMAGE*<br>Please inset an image at these dimensions 657px (w) x 585px (h). File size must be below 500kb.<br>Choose file No file chosen<br>USEP - SMALL IMAGE*    |                   |
|                    | USER - WEBSITE * Please insert an image at these dimensions 657px (w) x 450px (h). File size must be below 500kb. Choose file No file chosen USER - WEBSITE * Please insert the website URL Leave out Http:// |                   |
|                    | USER - EMAIL *<br>Please insert a valid email address.                                                                                                    |                   |
|                    | USER - PHONE NUMBER*                                                                                                    |                   |

## **1. MEMBERS TO NAVIGATION AROUND THE MEMBER PORTAL.**

1.4 – Continued

| BE:CONNECTED B | E:MEMBERS BE:INSPIRED BE:INFORMED BE:PARTNERS BE.BENDIGO FAQ'S                                                                                                    | LOGOUT / MY ACCOUNT |
|----------------|----------------------------------------------------------------------------------------------------|---------------------|
|                | USER - LOLANION -<br>Please insert the street address of the Business.                                                                                                    |                     |
|                | 213 View Street, Bendigo                                                                                                    |                     |
|                | USER - BIOGRAPHY *                                                                                                    | Z                   |
|                | File ↓ Edit ↓ Insert ↓ View ↓ Format ↓ Table ↓ Tools ↓                                                                                                    |                     |
|                | $B \hspace{0.1in} I \hspace{0.1in} \underline{\cup} \hspace{0.1in}  66 \hspace{0.1in} \overset{\scriptscriptstyle ee}{=} \hspace{0.1in} \exists \hspace{0.1in} \underline{\neg} \hspace{0.1in} \exists \hspace{0.1in} \underline{\neg} \hspace{0.1in} \exists \hspace{0.1in} \underline{\neg} \hspace{0.1in} ? \hspace{0.1in} \exists \hspace{0.1in} \underline{\neg} \hspace{0.1in} ? \hspace{0.1in} \mathscr{O} \hspace{0.1in} \mathscr{U} \hspace{0.1in} \times \\$ | Ĭ                   |
|                |                                                                                                    | 2                   |
|                |                                                                                                    | C                   |
|                |                                                                                                    |                     |
|                |                                                                                                    |                     |
|                |                                                                                                    |                     |
|                |                                                                                                    |                     |
|                |                                                                                                    |                     |
|                | p                                                                                                    |                     |
|                | USER - EXCERPT *                                                                                                    |                     |
|                | Please write a shorter description of the Biography. Limited to 55 Characters                                                                                                    |                     |
|                |                                                                                                    |                     |
|                |                                                                                                    |                     |
|                |                                                                                                    | Â                   |
|                | UPDATE                                                                                                    |                     |
|                |                                                                                                    |                     |

BENDIGO

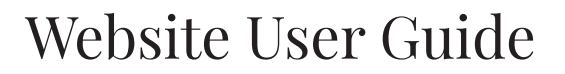

# **1. MEMBERS TO NAVIGATION AROUND THE MEMBER PORTAL.**

1.5 – Logout - ends the session

# Thank you for viewing this document.

Be.Bendigo www.bebendigo.com.au